## GMAIL Opret en e-mail og vedhæft filer

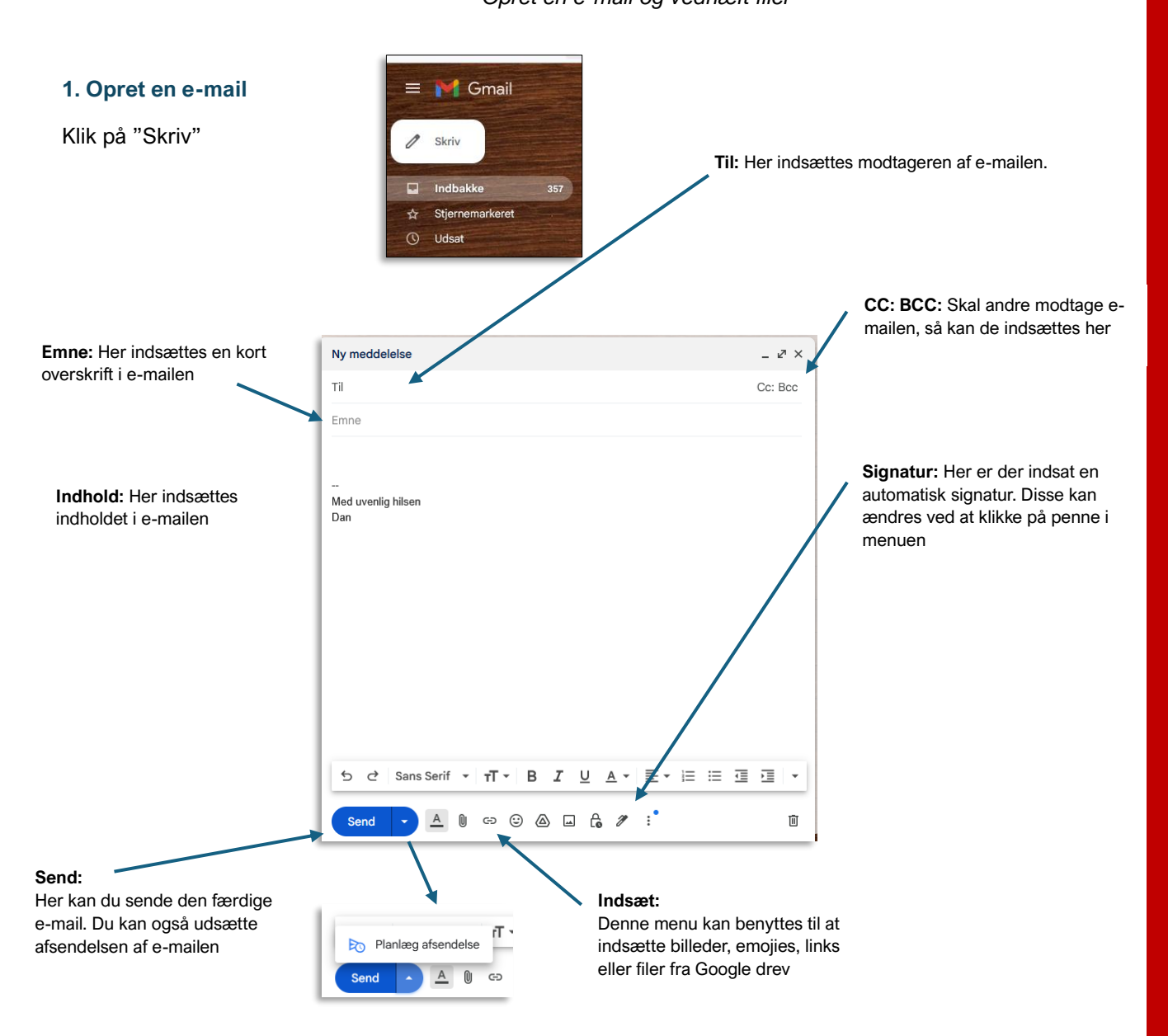

## 2. Vedhæft i Gmail

D

Du kan vedhæfte filer i Gmail ved at klikke på "papirclipsen" i menuen

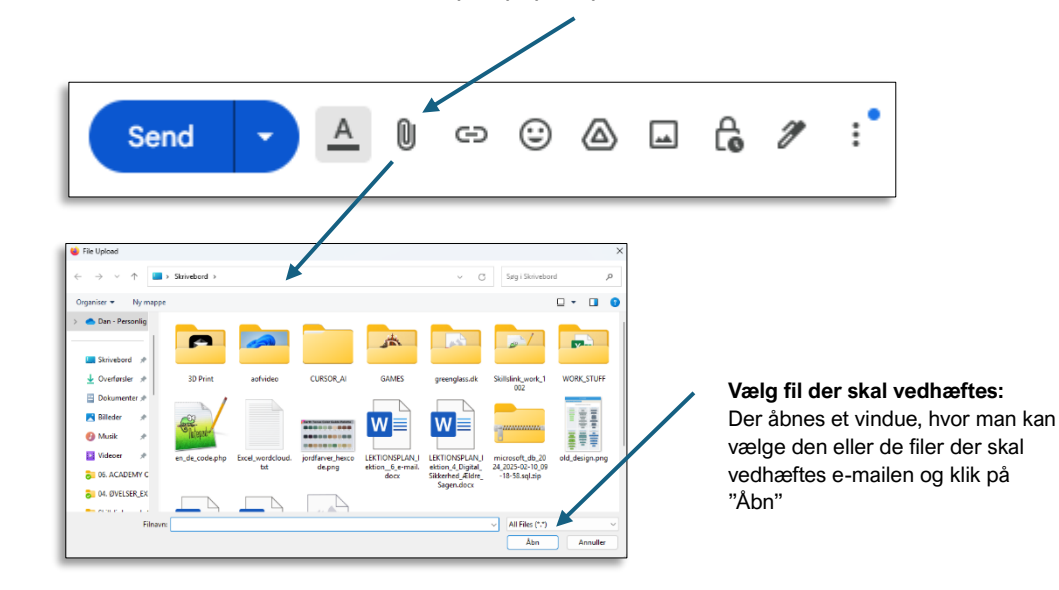